## **INSCRIPCION AL CILE 2024**

(CONGRESO INTERDISTRITAL LA SALLISTA DE EDUCACION)

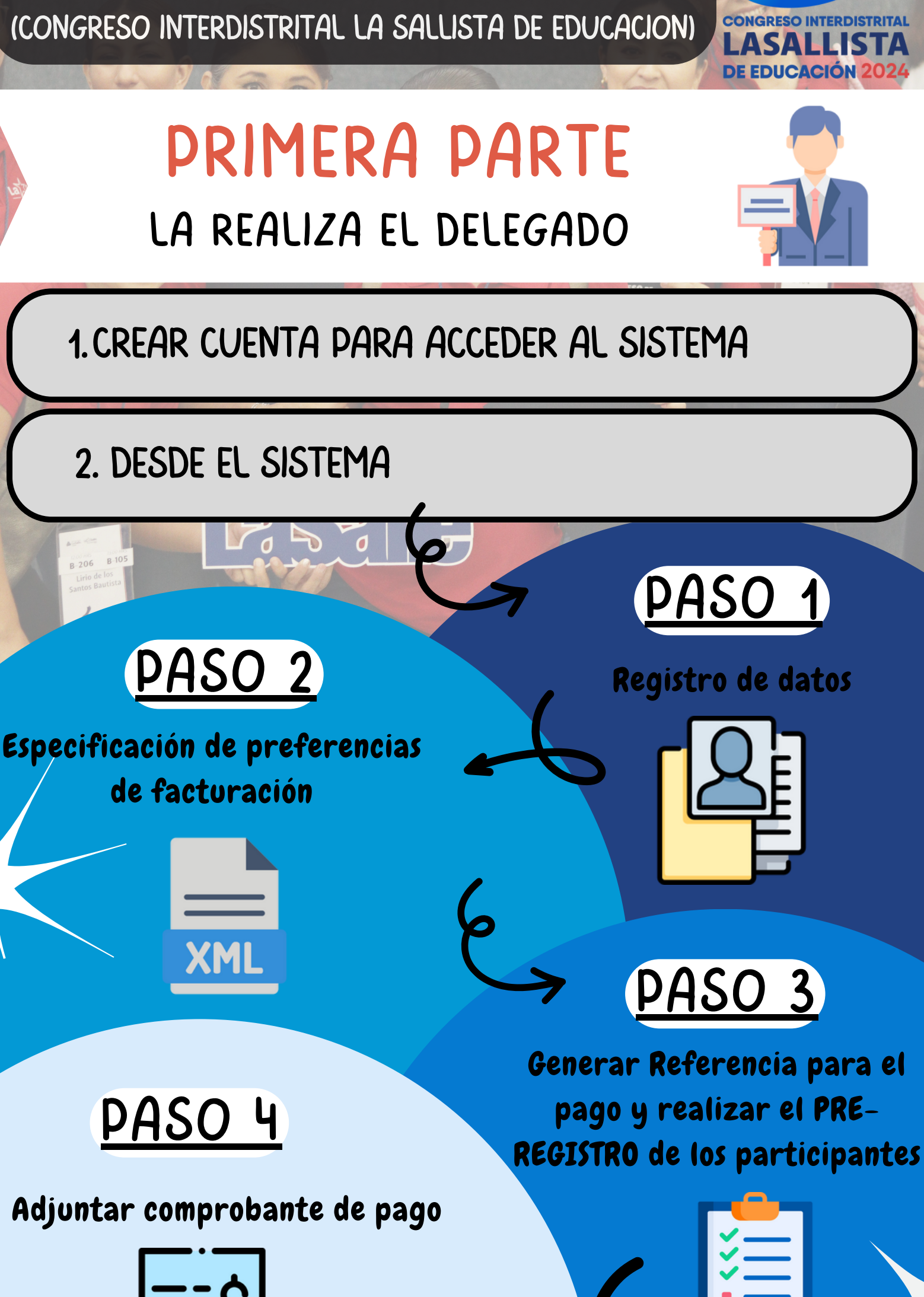

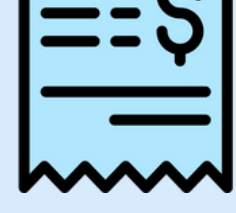

## SEGUNDA PARTE LA REALIZA EL PARTICIPANTE

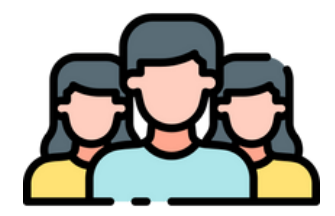

**1. CREAR CUENTA PARA ACCEDER AL SISTEMA** 

2. DESDE EL SISTEMA

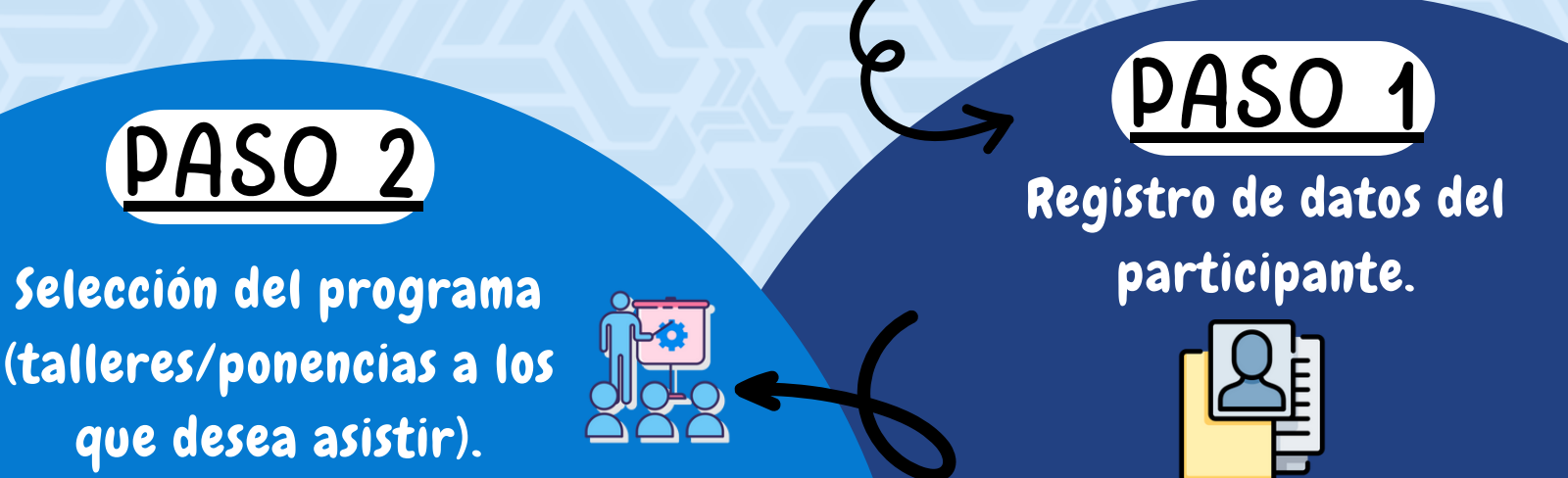

https://wwl.ulsacancun.edu.mx/cile/